# 'OrdKnuten'

Programversion 3.5 2013-06-22

# Innehåll

| VAD ÄR ORDKNUTEN?                       |   |
|-----------------------------------------|---|
| ATT SPELA                               |   |
| Korsords-rutor                          |   |
| Kontroll-rutor                          |   |
| Ljud till bokstäverna                   |   |
| INSTALLATION OCH UPPDATERING            | 4 |
| ALLMÄNT                                 |   |
| Genväg på skrivbordet                   | 4 |
| AVINSTALLATION                          |   |
| REGISTRERING                            |   |
|                                         | 5 |
| OM KEUISTKEKINUEN MISSETUKAS.           |   |
| ATT FLY ITA SIN KEGISTKEKING;           |   |
| SUPPORTINFORMATION OCH BUGGRAPPORTERING |   |

## Vad är OrdKnuten?

OrdKnuten är ett enkelt korsordspel avsett för barn som håller på att lära sig läsa. Spelet kopplar ihop bokstävernas utseende och ljud och hjälper därmed till att förstå 'koden' för att läsa. Spelet har ett mycket enkelt användargränssnitt med bilder istället för menytexter och är anpassat för barn som ännu inte kan läsa.

Spelidé: Pär och Ewa Sundbäck Programmering: Pär Sundbäck Illustrationer: Ewa Sundbäck Röst till orden: Elin Sundbäck

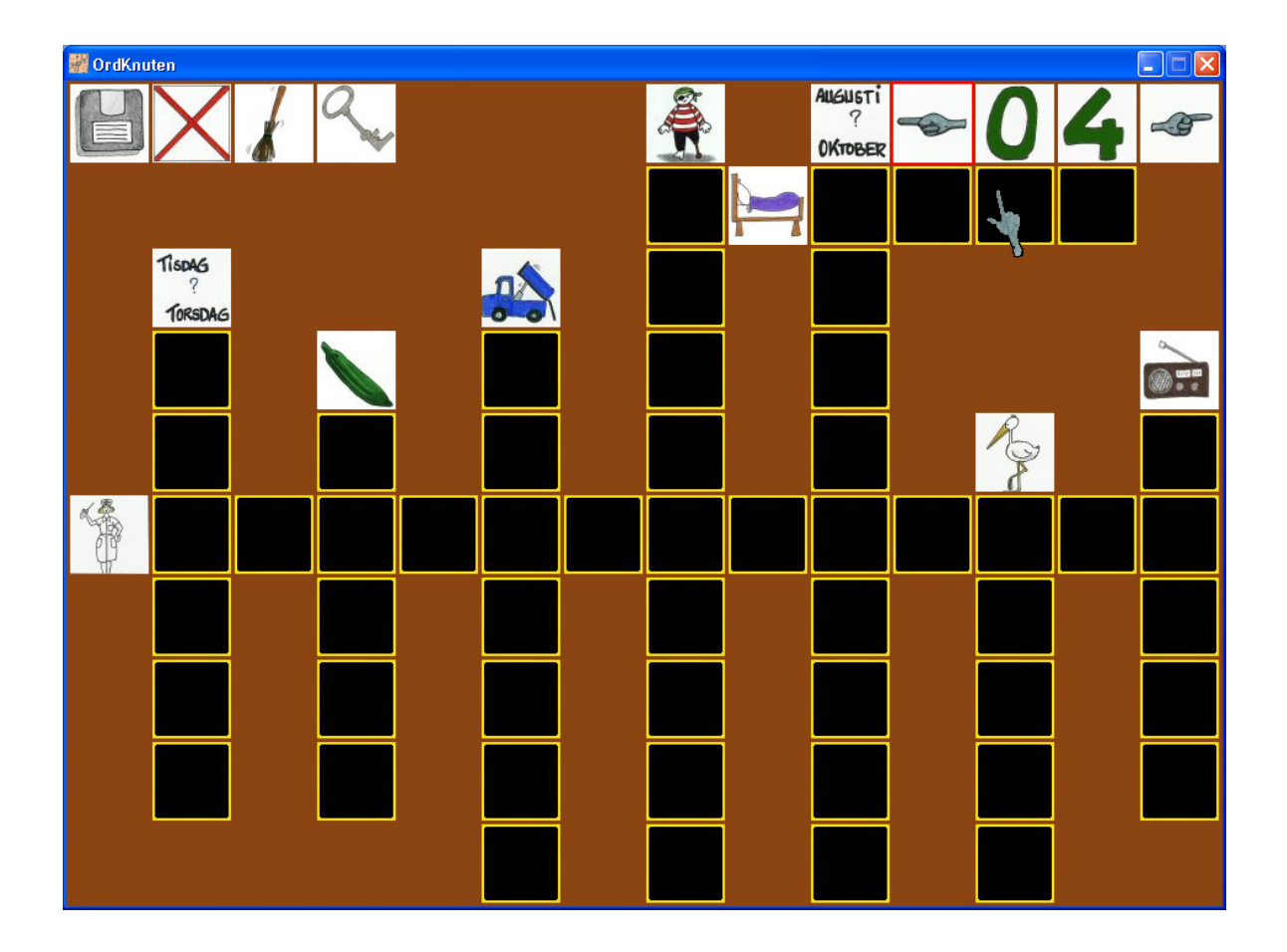

# Att spela

Starta programmet genom att välja OrdKnuten i menyn Start + Alla program + Penna&PC Rönninge.

Klicka på en av rutorna för att skriva in en bokstav. Rutan ändrar utseende (se nedan) och mus-pekaren försvinner. När en bokstav skrivits in väljs nästa bokstav genom att klicka med musen igen. Om man istället för rätt bokstav trycker mellanslag så fyllbokstaven i

## Korsords-rutor

Rutor med detta utseende bygger upp själva spelet och används för att lägga korsordet.

| <b>E</b>                                                    |                                                                                                    |                                                                                                    |                                                                                                    | A                                                                                                    |
|-------------------------------------------------------------|----------------------------------------------------------------------------------------------------|----------------------------------------------------------------------------------------------------|----------------------------------------------------------------------------------------------------|----------------------------------------------------------------------------------------------------|
| Ruta för ett ord.<br>Klicka på rutan för<br>att höra ordet. | Ruta som kan<br>väljas. Klicka med<br>musen för att välja<br>den.<br>När rutan väljs<br>spelas ljudet av<br>bokstaven upp. | Ruta som är vald<br>och väntar på en<br>bokstav.<br>Skriv in rätt bokstav<br>med tangentbordet<br>eller tryck på<br>mellanslag<br>(muspekaren är<br>släckt) | Ruta där man<br>försökt skriva en<br>bokstav som var fel.<br>Klicka med musen<br>för nytt försök eller<br>prova en annan<br>ruta. | Rätt inskriven<br>bokstav. Nu är den<br>här rutan klar.<br>Klicka på bokstaven<br>om du vill lyssna på<br>ljudet av den igen. |

# Kontroll-rutor

Rutor med detta utseende i spelets översta rad används för att kontrollera spelet.

|                                                               | $\times$                                 |                                 | 2                                                       |                                       | - S                           |
|---------------------------------------------------------------|------------------------------------------|---------------------------------|---------------------------------------------------------|---------------------------------------|-------------------------------|
| Rensa aktuellt<br>korsord och<br>börja om från<br>början igen | Avbryt spelet<br>men spara allt<br>först | Spara allt utan<br>att avsluta. | Registrera eller<br>visa information<br>om registrering | Bläddra till<br>föregående<br>korsord | Bläddra till<br>nästa korsord |

## Ljud till bokstäverna

När bokstäverna är utlagda kan man lyssna på ljudet genom att klicka på bokstäverna och 'ljuda' sig igenom ett ord.

### Installation och uppdatering

#### Allmänt

OrdKnuten installeras från <u>http://www.sundback.com/wp/spel-och-program/ordknuten/</u>eller genom att köra installationsfilen direkt och sedan svara på de vanliga säkerhetsfrågorna:

| Filhämtning - säkerhetsvarning                                                                                                    | Internet Explorer - Säkerbetsvarning                                                                                                    |
|----------------------------------------------------------------------------------------------------|----------------------------------------------------------------------------------------------------|
| Vill du köra eller spara den här filen?                                                                                                    | Utgivaren kunde inte verifieras. Vill du köra den här programvaran?                                                                                                    |
| Namn: setup.exe<br>Typ: Program, 411 kB<br>Från: sundback.dyndns.org                                                                                                    | Namn: setup.exe Rotcertifikatet har inte aktiverats som en betrodd rot<br>Utgivare: <u>Okând utgivare</u>                                                                                         |
| Kör Spara Avbryt                                                                                                    | Kộr Kgrinte                                                                                                    |
| Filer du hämkar från Internet kan vara användbara, men den här<br>sortens fil kan eventuellt skada datorn. Om du inte litar på källan bör<br>du inte köra eller spara filen. <u>Vilka risker innebär detta?</u> | Den här filen har inte en giltig digtal signatur som visar vem som publicerat<br>den. Kör bara program från källor du litar på. <u>Hur kan jag avgöra vilken</u><br>programvara som jag kan köra? |

När programmet körs kommer det ibland att titta efter uppdateringar. Finns det en uppdatering så blir man erbjuden att installera den. En uppdatering påverkar inte registreringen. Det går också bra att installera en uppdatering genom att köra den nya versionens installationsprogram direkt.

| Uppdate | ering av tillämpningsprogram 🛛 🔊                          |
|---------|-----------------------------------------------------------|
| En ny   | version av Ordknuten är tilgänglig. Vill du hämta den nu? |
| Namn:   | OrdKnuten                                                 |
| Frân:   | sundback.dyndns.org                                       |

#### Genväg på skrivbordet

Den installations och säkerhetsmodell som OrdKnuten använder tillåter inte att installationsprogrammet skriver saker i användarens 'vanliga' kataloger och därför blir det ingen genväg på skrivbordet. Du kan dock göra en sådan själv om du vill. Navigera till OrdKnuten på startmenyn och högerklicka samt välj Skicka till + Skrivbord (skapa genväg). Anledningen till att vi valt denna installationsmodell är bland annat att den kan användas av alla sorters konton på datorn, man behöver inte vara administratör för att installera eller uppdatera OrdKnuten.

| Penna&PC Rönninge | • 1 50 | Öppna                               |                                                                     |
|-------------------|--------|-------------------------------------|---------------------------------------------------------------------|
|                   |        | Skicka till 🔰 🕴                     | E-postmottagare                                                     |
|                   |        | Klipp ut<br>Kopiera                 | <ul> <li>Bluetooth-enhet</li> <li>Komprimerad mapp</li> </ul>       |
|                   |        | Skapa genväg<br>Ta bort<br>Byt namn | <ul> <li>Mina dokument</li> <li>Skrivbord (skapa genväg)</li> </ul> |
|                   |        | Sortera efter namn<br>Egenskaper    | - 迟 DVD-RAM-enhet (D:)                                              |

### Avinstallation

OrdKnuten kan avinstalleras via kontrollpanelens 'lägg till och ta bort program'. När du väljer detta får du två alternativ, antingen ta bort programmet helt eller återställa den föregående versionen (om det är relevant). Tar du bort programmet tar du även bort eventuell registrering (om du avregistrerar först så kan du använda din kod på en annan dator).

| DrdKnute<br>Välj vik | n<br>en typ av underhåll du behöver.                                                                                     |
|----------------------|----------------------------------------------------------------------------------------------------|
| <b>8</b>             | Arentali tillampningsprogrammet til programmets tidgare tillstånd.     To bot tillampningsprogrammet (s % de bis delamp) |
| ₫/                   | Ta bort stampningsprogrammet han ben har datom.                                                                          |

# Registrering

I den oregistrerade versionen av OrdKnuten får man tillgång till ett begränsat antal korsord för att kunna prova och utvärdera spelet. När du registrerar OrdKnuten får du däremot direkt tillgång till resten av korsorden (totalt ca 50 st). Vi kommer att ge ut nya utgåvor av spelet då och då som förutom eventuella rättningar och nya funktioner också innehåller nya korsord. Registreringen gäller åtminstone för alla framtida versioner av OrdKnuten generation 3.

Vid registreringsprocessen sparas mobilnummer och operatör som beställningen kommer ifrån och sedan din dators ip-adress och de frivilliga uppgifter du fyller i vid registreringen.

Registreringen sker genom att du köper en produktnyckel som kostar 50 kr plus operatörstaxa med hjälp av ett sms. Inom någon minut får du svar med din produktnyckel.

Registreringsförloppet:

- 1. Kontrollera via OrdKnutens registreringsdialog (klicka på nyckelsymbolen och sedan frågetecknet) att servern är redo att ta emot sms.
- 2. Skicka ett sms med texten popc ok till nr 72550.
- 3. Ange koden du får som svar i dialogrutan för produktnyckel.
- 4. Klicka på 'Registrera ditt exemplar av OrdKnuten'
- 5. I textrutan kan du se registreringsförloppet
- 6. Efter en liten stund blir ditt exemplar registrerat och upplåst och du har tillgång till hela spelet utan att starta om programmet.

Varje produktnyckel gäller för en användare/inloggningsnamn på en dator.

#### Om registreringen misslyckas:

Pga av yttre omständigheter som dålig mobiltäckning, problem hos internetleverantören, tillfälliga brister i nätverk etc kan registreringen i sällsynta fall misslyckas.

Om du får ett sms-svar utan sifferkod eller ett felmeddelande ska du kontakta oss (<u>par@sundback.com</u>), ange i så fall ditt telefonnummer och vilken tidpunkt du skickade beställningen. Skicka INTE sms:et igen, då kan du bli debiterad två gånger.

Om du får en inloggningskod men ändå inte lyckas låsa upp spelet kontaktar du också oss (par@sundback.com) med uppgifterna ovan.

#### Att flytta sin registrering:

Det går att låsa upp och flytta sin produktnyckel till en annan dator eller en annan användare. Klicka på knappen 'Flytta din...'. I textrutan ser du förloppet. När det är klart är ditt exemplar av OrdKnuten oregistrerat igen och du kan använda koden för en annan dator eller användare. *Glöm inte att skriva ner din produktnyckel innan fönstret stängs.* 

## Supportinformation och buggrapportering

Support för spelet sker via e-post, skicka din fråga till <u>par@sundback.com</u> eller via hemsidan, <u>http://www.sundback.com/wp/ok-faq-support/</u>, här kan du lämna kommentarer, synpunkter och frågor.

| nställningar för OrdKnute                                                                                                    | n Version 3.3 - 35                                                                                                    |                                                   |  |  |
|----------------------------------------------------------------------------------------------------|----------------------------------------------------------------------------------------------------|---------------------------------------------------|--|--|
|                                                                                                    |                                                                                                    |                                                   |  |  |
| *                                                                                                    | Registreringsinformation Produktnyckel (måste anges) 2302035                                                                     | Logger Aktivera loggfunktionen C:\oklog.log       |  |  |
|                                                                                                    | Epost (frivilligt)<br>par@sundback.com                                                                                           | Ange sökväg och namn på logfilen                  |  |  |
| W                                                                                                    | Mohileummer ((rivilliet)                                                                                                    | Registreringsförlopp:                             |  |  |
| Y                                                                                                    | 0739822662                                                                                                    | Din installation av OrdKnuten är inte registrerad |  |  |
| Animi                                                                                                    | Registrera ditt exemplar av OrdKnuten                                                                                            |                                                   |  |  |
| Läs detta innan du skickar                                                                                                    | ditt SMS !                                                                                                    |                                                   |  |  |
| Klicka på frågetecknet för att<br>bild med 'OK' är servern redo<br>och försök igen. Det kan ta e                                                                                                    | kolla serverstatus. Visas det sedan en grön<br>att ta emot ditt SMS. Vänta annars en stund<br>n liten stund innan bilden ändras. | <u>OrdKnutens hemsida</u>                         |  |  |
| Registreringsinformation                                                                                                    |                                                                                                    |                                                   |  |  |
| Köp en produktnyckel till OrdKnuten genom att skicka sms till nr 72550 med texten: popc ok<br>Registreringen kostar 50 kr (operatörens taxa för sms tillkommer) och gäller för en användare på en dator för alla framtida versioner av<br>OrdKnuten ver 3. Du får inom ett par minuter ett svars-sms med en produktnyckel.<br>Produktnyckeln anger du här och när du sedan klickar på 'registrera', så låses resten av spelet upp (det kan ta en minut eller två).<br>Se användarguiden eller hemsidan (www.pennacc.se) för mer information om användning, licenser och framtida utveckling |                                                                                                    |                                                   |  |  |
| Produktnyckeln kan senare fl                                                                                                    | yttas till en annan dator eller användare.                                                                                       |                                                   |  |  |
| Tillbaka till spelet                                                                                                    |                                                                                                    |                                                   |  |  |